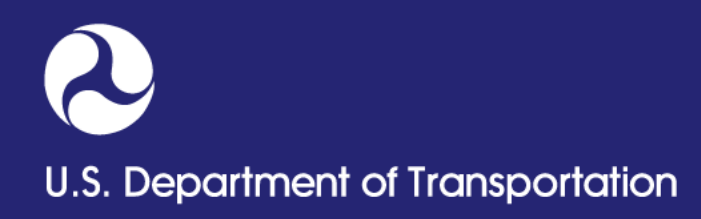

#### How to create PHMSA Portal account

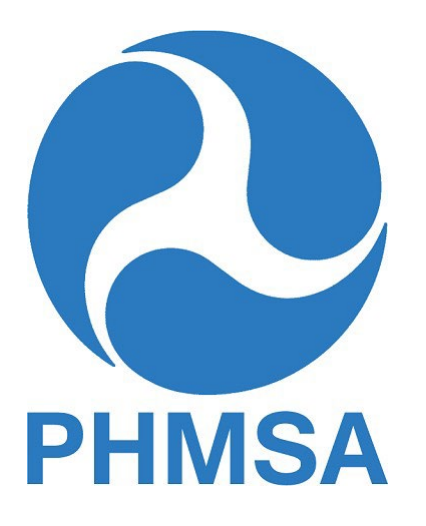

Pipeline and Hazardous Materials Safety Administration

## **Portal Account Tips**

- Portal accounts are intended to allow access to one or more OPIDs via one email-based account per user
- An email address can only be associated to one user
- If user already has a PHMSA Portal username, there is no need to register again. Simply login using Login.gov authentication procedure and request access to an OPID
- Requests to access an OPID must be approved by the Compliance Officer or Compliance Assistant on record for that OPID

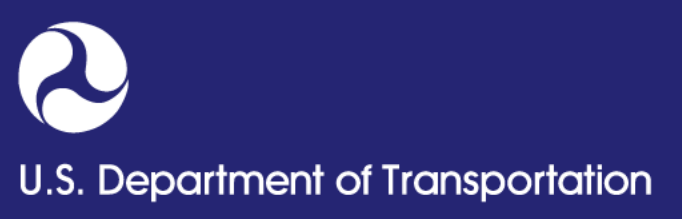

## **Portal Account Tips**

- Compliance Officers will have access immediately upon request in order to approve or deny the OPID access request
- If there is any OPID without a Compliance Officer, any Compliance Assistant or any person who has submitted an annual report will be able to add or edit the Compliance Officer's information

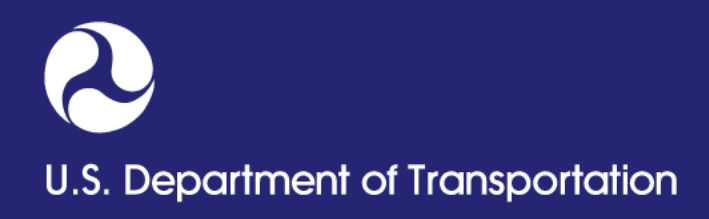

## **Accessing the Portal**

Portal is located at

https://portal.phmsa.dot.gov/PHMSAPortal2

- The PHMSA Portal will be used to submit all Annual Reports, Incident Reports, Notifications, Operators' contact information updates & OPID related activities
- All operators or their agents must create portal account through the PHMSA portal
- First time users must authenticate via Login.gov and then go to 'Create Account' link in order to create portal account.

## How to create your Login.gov account

- Navigate to https://secure.login.gov/sign\_up/enter\_email
- Click on 'Create an account' button.
- Enter your email address to begin.
- Select your email language preference.
- Read and check the 'I read and accept the Login.gov Rules of Use' checkbox and click on "Submit" button.

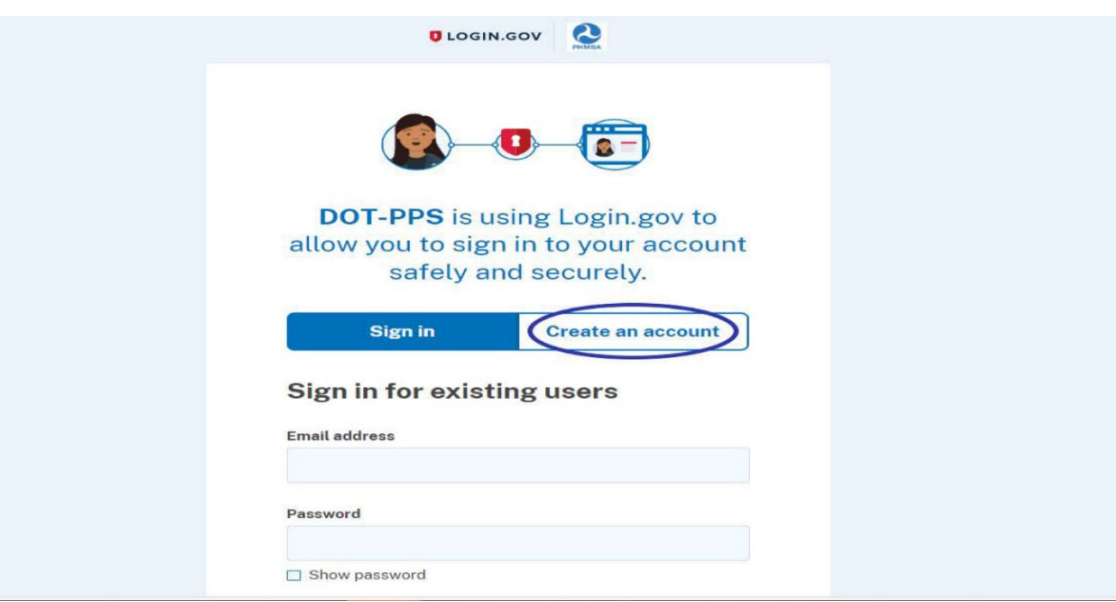

U.S. Department of Transportation

|                                                                                                    | PHMSA                                        |  |
|----------------------------------------------------------------------------------------------------|----------------------------------------------|--|
|                                                                                                    |                                              |  |
| DOT-PPS is us                                                                                                    | sing Login.gov to                            |  |
| allow you to sign                                                                                                    | n in to your account                         |  |
| safely an                                                                                                    | nd securely.                                 |  |
| Circa in                                                                                                    | Constant and the second                      |  |
| Sign in                                                                                                    | Create an account                            |  |
| xyz.test@test.com                                                                                                    |                                              |  |
| Select your email language  <br>Login.gov allows you to receir<br>English. Spanish or French.                                                                                                    | preference<br>ve your email communication in |  |
| Select your email language  <br>Login.gov allows you to receir<br>English Spanish or French.                                                                                                    | preference<br>ve your email communication in |  |
| Select your email language I<br>Login.gov allows you to receir<br>English. Spanish or French.<br>English (default)     Español     Français                                                                | preference<br>ve your email communication in |  |
| Select your email language I<br>Login.gov allows you to receir<br>English Snanish or French.<br><ul> <li>English (default)</li> <li>Español</li> <li>Français</li> </ul> <li>ead and accept the Login</li> | preference<br>ve your email communication in |  |

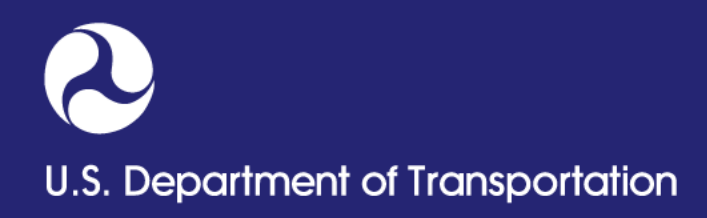

#### How to create your Login.gov account

- Check your email for a message from Login.gov
- Click on the 'Confirm email address' button in the message.
- Create your Login.gov password.
- Set up a second layer of security.

*Note*: as an added layer of protection, Login.gov requires you to set up authentication method to keep your account secure. This is referred to as multi-factor authentication (MFA).

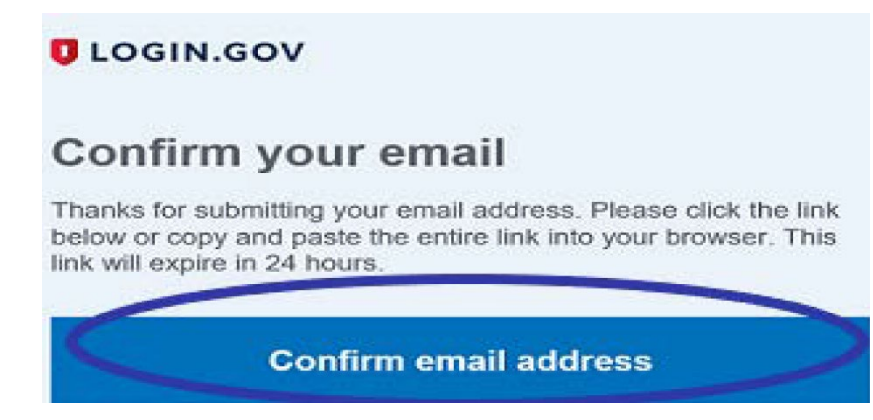

# U.S. Department of Transportation

| DOGIN.GOV                                                                                                    |    |
|----------------------------------------------------------------------------------------------------|----|
|                                                                                                    |    |
| You have confirmed your email address                                                                                   |    |
| Create a strong password                                                                                                |    |
| Your password must be <b>12 characters</b> or longer. Don't use common phrases or repeated characters, like abc or 111. | i. |
| Password                                                                                                    |    |
|                                                                                                    |    |
| Confirm password                                                                                                    |    |
|                                                                                                    |    |
| Show password                                                                                                    | _  |
| Password strength: Great                                                                                                |    |
| Continue                                                                                                    |    |
| Password safety tips                                                                                                    | +  |
| <u>Cancel account creation</u>                                                                                          |    |

## U.S. Department of Transportation

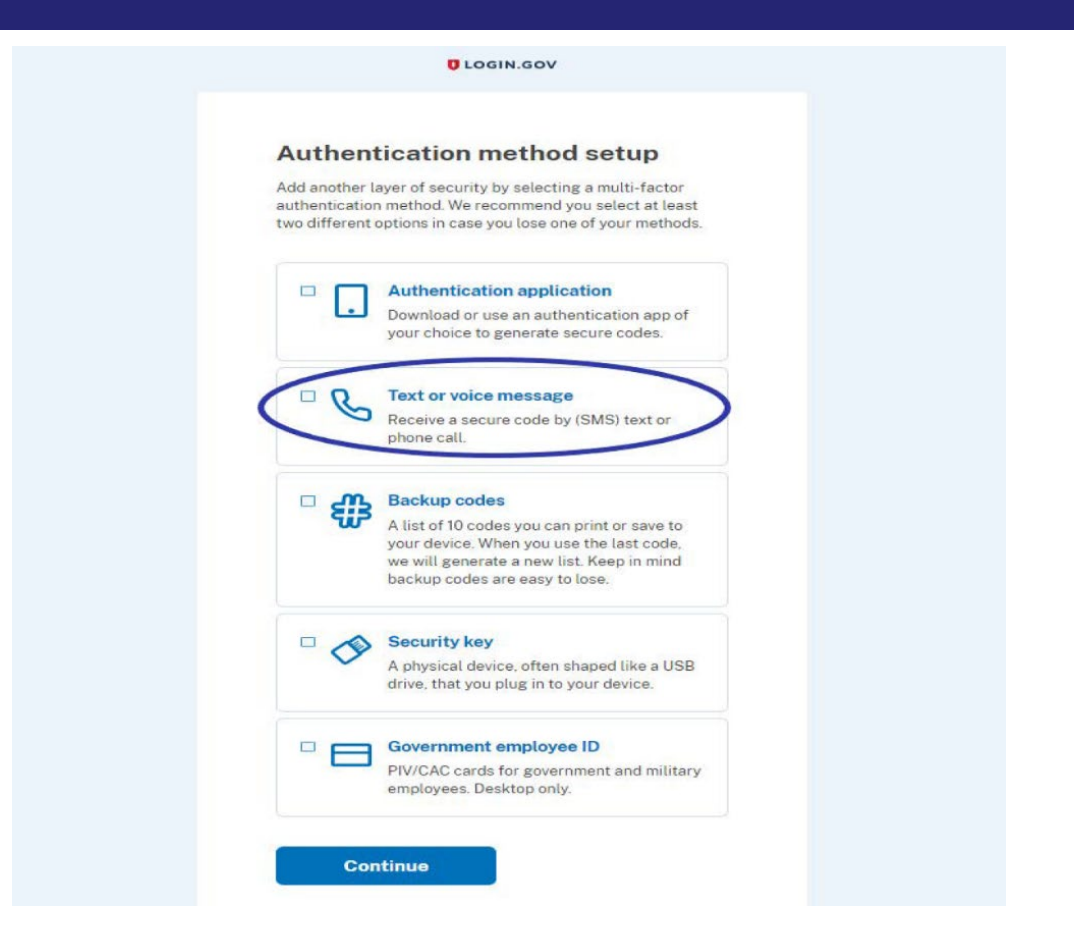

 Success! Once you have authenticated, you have created your Login.gov account.

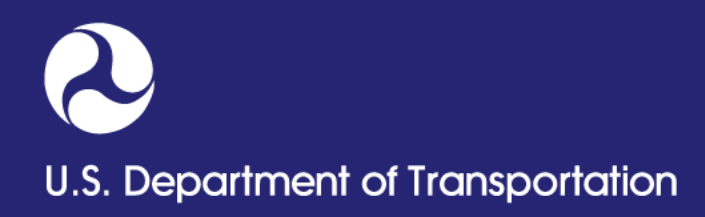

## **How to create Portal Account**

- Launch <u>https://portal.phmsa.dot.gov/PHMSAPortal2</u>
- Click 'Sign in with Login.gov'. Sign in with your existing Login.gov account.

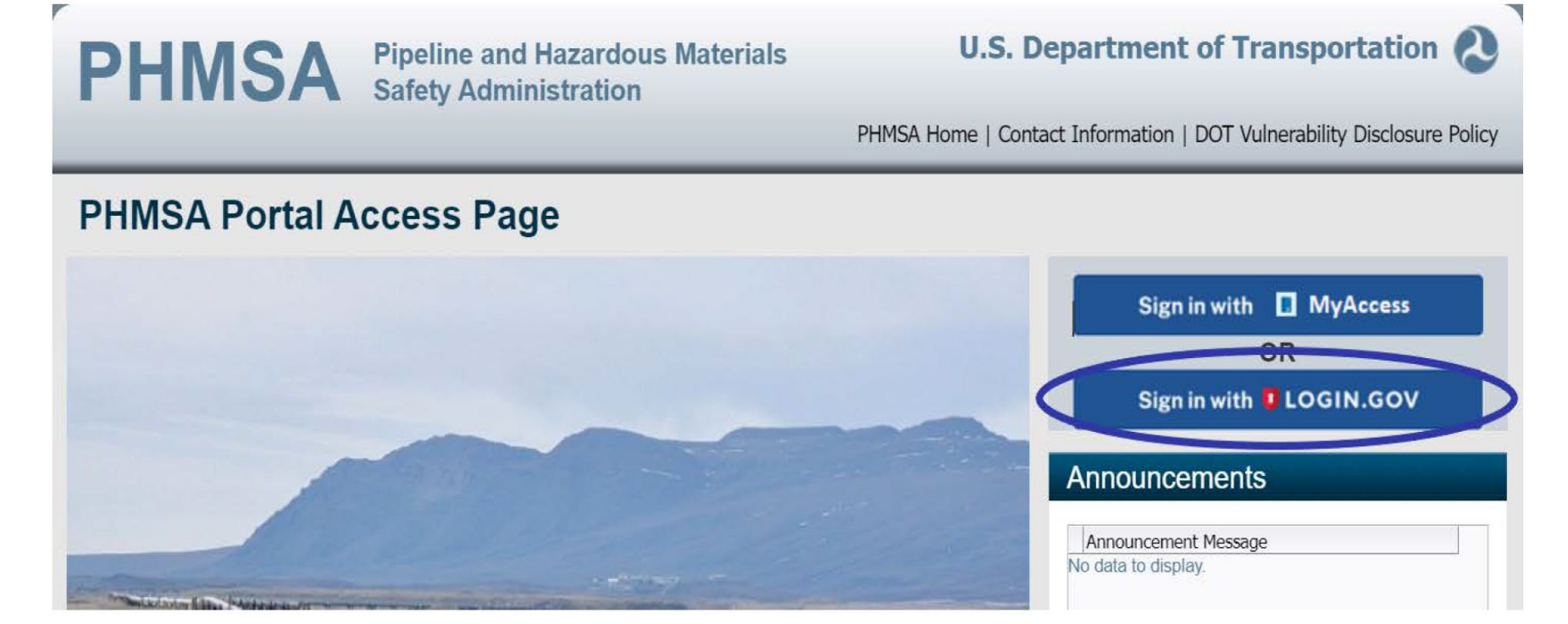

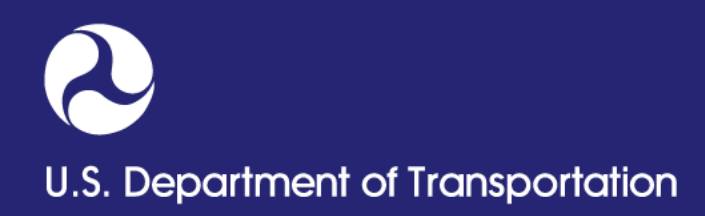

- Once signed in, you will be redirected to a new screen as shown below.
- Click 'No' button if you do not have an existing PHMSA Portal Account. You will be redirected to enrollment screen.

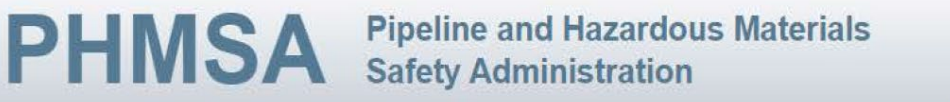

U.S. Department of Transportation 🙎

PHMSA Home | Contact Information | DOT Vulnerability Disclosure Policy

The email address you are using to access Login.gov does not match our records. Please follow the prompts below to help us update your account.

Did you have a PHMSA Portal account prior to the Login.gov integration?

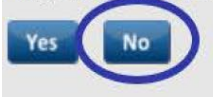

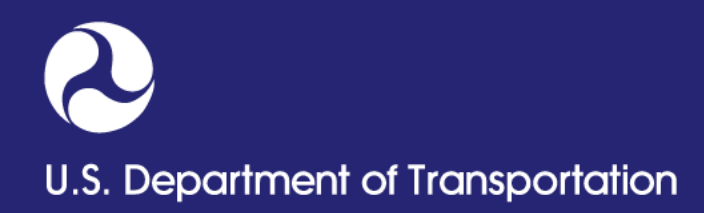

- Select 'Pipeline Operator/Agent' from the drop-down list.
- Enter your first name, last name, address, phone numbers and Login.gov email address.
- Click 'Next' button.

| PHMSA Pipel Safet                        | line and Hazardous Mater<br>ty Administration                                             | ials<br>PHMSA F                                                                    | U.S. Dej         | Information   DOT Vulnerability Disclosure Policy      |
|------------------------------------------|-------------------------------------------------------------------------------------------|------------------------------------------------------------------------------------|------------------|--------------------------------------------------------|
|                                          |                                                                                           |                                                                                    |                  | Information   Dor vaniciability Discosare Folicy       |
|                                          | Contact Informat                                                                          | ion Verification Confirm                                                           | )<br>nation      |                                                        |
|                                          | Contac                                                                                    | ct Information                                                                     |                  |                                                        |
| If you are State Pipeline, State Undergr | Please fill out the following persor<br>round Storage, or State Damage Preve<br>DO NOT cr | nal information to enroll in<br>Intion user, please conta<br>eate an account here. | the PHMSA Porta  | al.<br>manager for instruction on creating an account. |
| *                                        | Please select the type of user you wish<br>* First Name:                                  | Abc                                                                                | Operator/Agent 🗸 | ]                                                      |
|                                          | Middle Initial:                                                                           |                                                                                    |                  |                                                        |
|                                          | * Last Name:                                                                              | Xyz                                                                                |                  |                                                        |
|                                          |                                                                                           |                                                                                    |                  |                                                        |
| * Business Address #1:                   | 1200 NEW JERSEY AVE                                                                       | * U                                                                                | S Work Phone:    | (123)123-1234                                          |
| Business Address #2:                     |                                                                                           |                                                                                    | Alt Phone:       | (123)123-1235                                          |
| * Country:                               | United States                                                                             | ~                                                                                  | Fax:             |                                                        |
| * City:                                  | WASHINGTON                                                                                | *Lc                                                                                | ogin.gov Email:  | abc.xyz@gmail.com                                      |
| * State:                                 | District of Columbia                                                                      | *                                                                                  | Confirm Email:   | abc.xyz@gmail.com                                      |
| * Zip Code:                              | 20590                                                                                     |                                                                                    |                  |                                                        |
|                                          |                                                                                           |                                                                                    | _                |                                                        |
|                                          | Cancel                                                                                    | Next                                                                               |                  |                                                        |
|                                          |                                                                                           |                                                                                    |                  |                                                        |

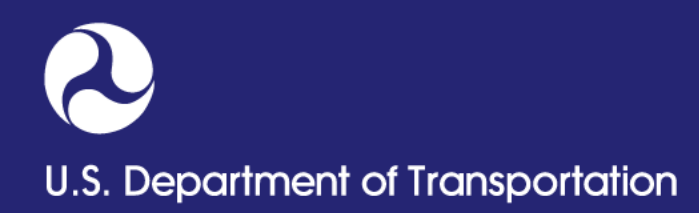

 Click the 'Submit' button from the verification page after ensuring that all the information entered is correct.

| PHMSA                      | Pipeline and Hazar<br>Safety Administrat                                                                                                    | dous Materials<br>ion       | U.S. De                           | partment of Transportation 🔕                        |  |
|----------------------------|----------------------------------------------------------------------------------------------------|-----------------------------|-----------------------------------|-----------------------------------------------------|--|
|                            |                                                                                                    |                             | PHMSA Home   Contact              | t Information   DOT Vulnerability Disclosure Policy |  |
|                            | ł                                                                                                    | Contact Information Verific | ation Confirmation                |                                                     |  |
|                            |                                                                                                    | Verificati                  | on                                |                                                     |  |
|                            | Please verify the information below. If the information is correct, please click the Submit button below. If the information is incorrect, please use the Previous button to edit your information. |                             |                                   |                                                     |  |
|                            |                                                                                                    | Enrollment Date:            | 12/5/2023                         |                                                     |  |
|                            |                                                                                                    | First Name:                 | Abc                               |                                                     |  |
|                            |                                                                                                    | Middle Initial:             |                                   |                                                     |  |
|                            |                                                                                                    | Last Name:                  | Xyz                               |                                                     |  |
|                            |                                                                                                    |                             |                                   |                                                     |  |
|                            | Business Address #1:                                                                                                    | 1200 NEW JERSEY AVE         | Work Phone                        | (123)123-1234                                       |  |
|                            | Business Address #2:                                                                                                    |                             | Alt Phone:                        | (123)123-1235                                       |  |
|                            | Country:                                                                                                    | US                          | Fax:                              | ·                                                   |  |
|                            | City:                                                                                                    | WASHINGTON                  | Login.gov Email:                  | abc.xyz@gmail.com                                   |  |
|                            | State:                                                                                                    | DC                          |                                   |                                                     |  |
|                            | Zip Code:                                                                                                    | 20590                       |                                   |                                                     |  |
| By clicking "Submit" you a | gree that your information will be                                                                                                    | used in accordance with PHN | //SA's Privacy Policy (https://ww | w.phmsa.dot.gov/about-phmsa/privacy-policy).        |  |
|                            | (                                                                                                    | Back                        | Submit                            |                                                     |  |

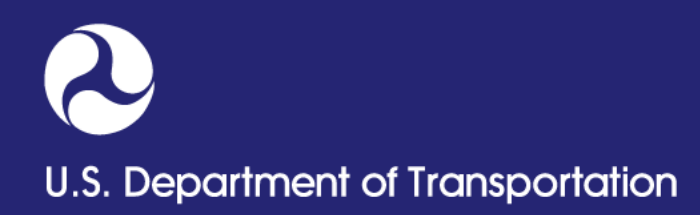

 Confirmation page will appear. You can now sign in into the Portal with your Login.gov credentials.

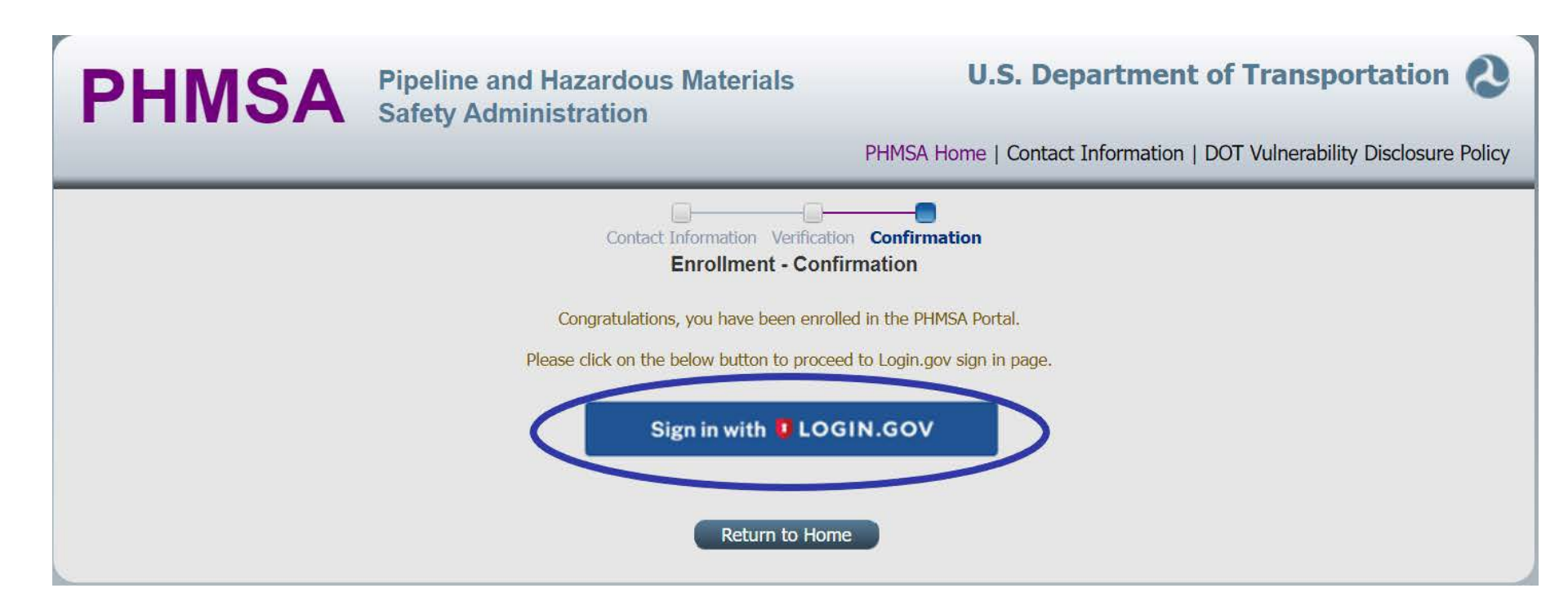

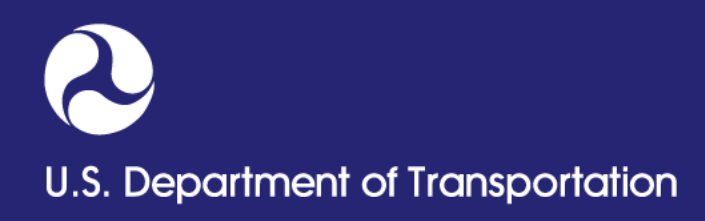

## **OPID Registration Tips**

- Portal accounts are restricted by email address, used for creating a Login.gov account.
- If user already has a Portal Account, simply request access to additional OPIDs (OPID Access link located on the left pane of the portal home page)
- Accounts are intended to allow access to multiple OPIDs

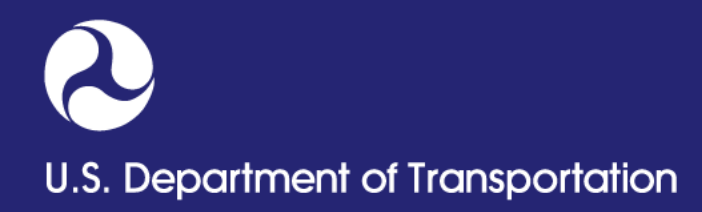

To request new OPID click the 'OPID Assignment Request' link.

| ◎ PHMSA                                                                                                    | Contact us at : PortalSupport@dot.gov                                                                                                    |
|----------------------------------------------------------------------------------------------------|----------------------------------------------------------------------------------------------------|
| <ul> <li>PHMSA Home</li> <li>Hazmat Home</li> <li>Pipeline Home         <ul> <li>Annual Reports</li> <li>DAMIS</li> <li>DAMIS Angular</li> <li>FedSTAR NAPSR</li> <li>FedStar</li> <li>Notification for Kishore</li> <li>Notifications</li> <li>ODES 2.0</li> <li>OPID Access</li> <li>OPID Access</li> <li>OPID Access Management</li> <li>OPID Assignment Request</li> <li>OPID Contact Management</li> <li>PDM - Pipeline</li> <li>PHP Staff Change</li> <li>PRIMIS</li> </ul> </li> </ul> | Pipeline Home   Physical Provide the end of the end of the |
| PDM - Pipeline<br>PHP Staff Change<br>PRIMIS<br>State Inspection Calc Tool<br>WMS                                                                                                    | Hazardous Liquid Annual                                                                                                    |

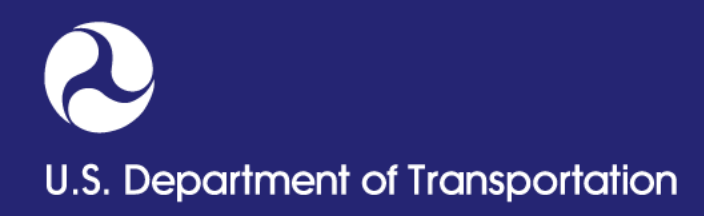

- When the screen opens, Email, Last Name, and Phone Number fields will be populated with values from a user profile.
- Select 'Create New Request'

|              | 0                                     | perator ID                                                                                                    | Assi                                                          | g n m e                                                | nt Req                                                                  | uest                                                                  | T rate        | <del>e</del> i |
|--------------|---------------------------------------|----------------------------------------------------------------------------------------------------|---------------------------------------------------------------|--------------------------------------------------------|-------------------------------------------------------------------------|-----------------------------------------------------------------------|---------------|----------------|
|              | Notic<br>for ea                       | ce: This report is required by 49 CFR Parts 191 and 195.<br>ch day the violation continues up to a maximum of \$1,00 | Failure to report may result i<br>0,000 as provided in 49 USC | n a civil penalty not to exce<br>60122.                | eed \$100,000 for each violation                                        | Form Approved: 1/22/2<br>OMB No: 2137-0627<br>Expiration Date: 1/31/2 | 2020          |                |
|              | Please provid<br>these requests       | de the following information. This information w<br>will be shown below. If there are not current reque              | ill be used to allow for the sts found, you will be navig     | retrieval of saved or subr<br>pated to a blank request | mitted requests. If you currently h<br>form. To view a blank OPID Assig | have a saved or submitted i<br>Inment Request form, click             | request, here |                |
|              |                                       |                                                                                                    | * Email:                                                      | Jane.Smith.CTR@dot.                                    | gov                                                                     |                                                                       |               |                |
|              |                                       |                                                                                                    | * Last Name:                                                  | Smith                                                  |                                                                         |                                                                       |               |                |
|              | * <b>Phone Number:</b> (617) 494-2766 |                                                                                                    |                                                               |                                                        |                                                                         |                                                                       |               |                |
|              |                                       |                                                                                                    |                                                               |                                                        |                                                                         |                                                                       |               |                |
| View 🗸       | Create New Request                    | · · · · · · · · · · · · · · · · · · ·                                                                                |                                                               |                                                        |                                                                         |                                                                       |               | Detach         |
| No roquett   | Last Updated Date                     | Operator Name                                                                                                    | Stat                                                          | us                                                     | Action                                                                  |                                                                       | PDF           |                |
| ino requests | a for new Operator 1DS exist.         |                                                                                                    |                                                               |                                                        |                                                                         |                                                                       |               |                |

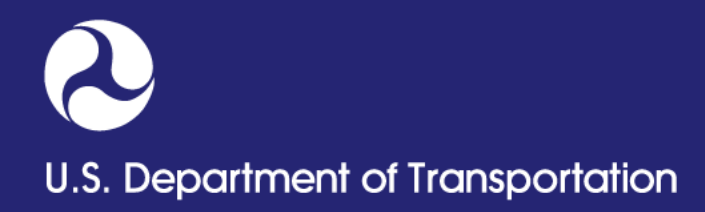

- Click 'Edit Form'
- Complete Step 1, 2, 3 & 4
- Click 'Submit Request' button

|                            | Notice: This report is required by +5 CFR varts 191 and 195, railure to report may result in a CMI penary not to exceed \$100,000 for each violation for each day the violation continues up to a maximum of \$1,000,000 as provided in 49 USC 60122.                                                                                   | OMB No: 2137-0627<br>Expiration Date: 05/31/2018                                                                                       |
|----------------------------|----------------------------------------------------------------------------------------------------|----------------------------------------------------------------------------------------------------|
| deral agency may not co    | induct or sponsor, and a person is not required to respond to, nor shall a person be subject to a penalty for failure to comply with a collection of information sub<br>plays a current valid OMB Control Number. The OMB Control Number for this information collection is 2137-0627. Public reporting for this collection of inform   | ject to the requirements of the Paperwork Reduction Act unless t<br>nation is estimated to be approximately 60 minutes per response, i |
| ct of this collection of i | ictions, gramering the data needed, and completing and reviewing the collection of information. All responses to this collection of information are (mandatory of v<br>iformation, including suggestions for reducing this burden to: Information Collection Clearance Officer, PHMSA, Office of Pipeline Safety (PHP-30) 1200 New Jers | oluntary), send comments regarding this burden estimate or any o<br>sey Avenue, SE, Washington, D.C. 20590.                            |
|                            |                                                                                                    |                                                                                                    |
| Ø                          | ease complete below sections carefully and once completed please click on 'Submit Request' button at<br>- Represents Completed Section 0- Represents Incomplete Section                                                                                                    | the bottom of the page.                                                                                                    |
|                            |                                                                                                    |                                                                                                    |
| 0                          | Step 1: Basic Report Information                                                                                                    |                                                                                                    |
| 0                          | Step 1: Basic Report Information<br>Step 2: Description of Pipeline and/or Facilities                                                                                                    |                                                                                                    |
| 0<br>0<br>0                | Step 1: Basic Report Information<br>Step 2: Description of Pipeline and/or Facilities<br>Step 3: Safety Program Information                                                                                                    |                                                                                                    |

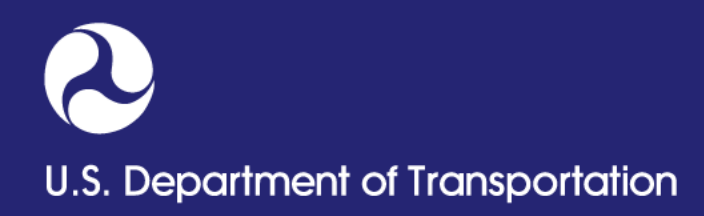

- After submission user will receive a confirmation with a request number
- PHMSA will review the request and notify the user via email

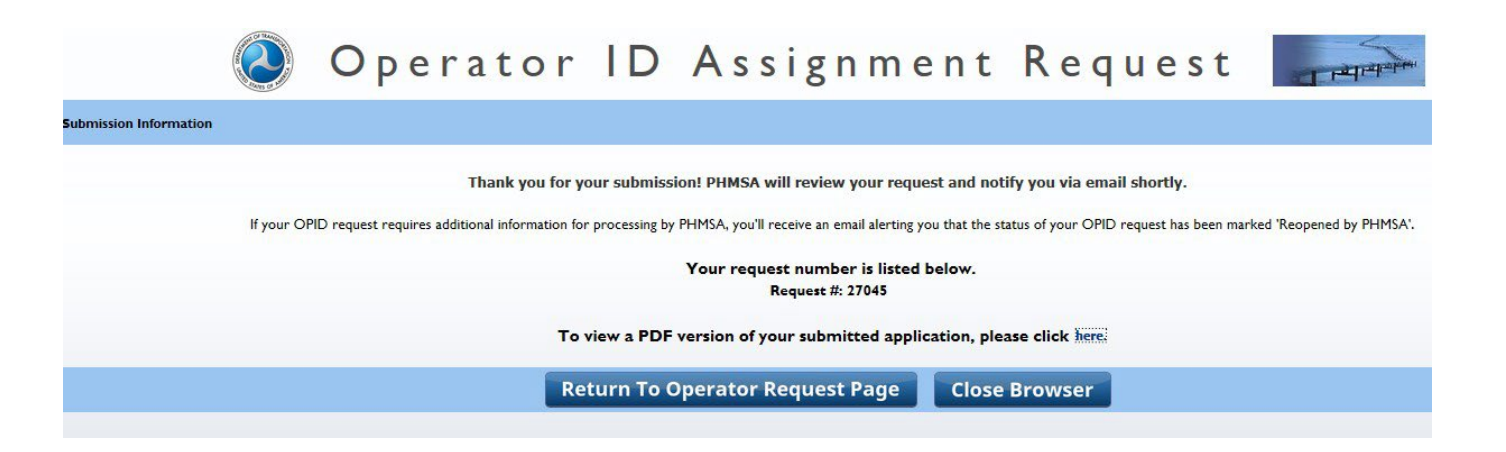

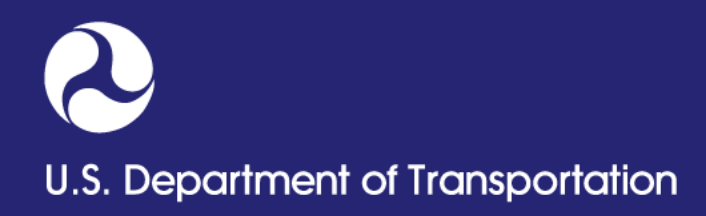

- From Portal home page click 'OPID Access' link
- Enter the OPID intended to access
- Click the 'Add' button
- Click the 'Next' button

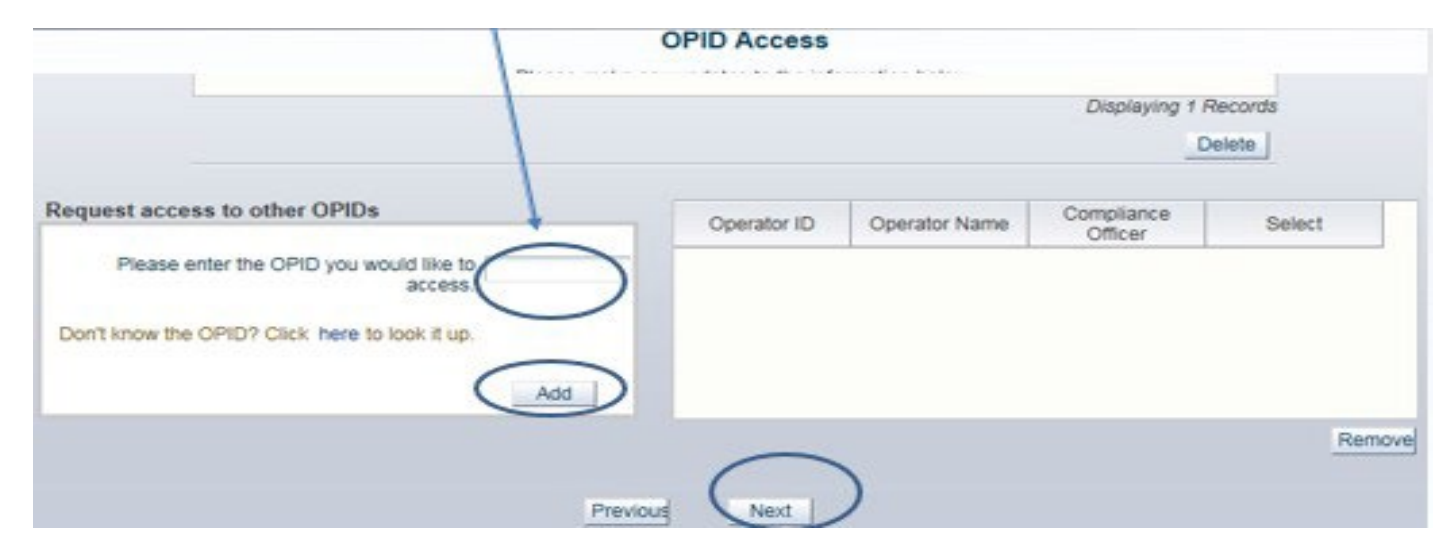

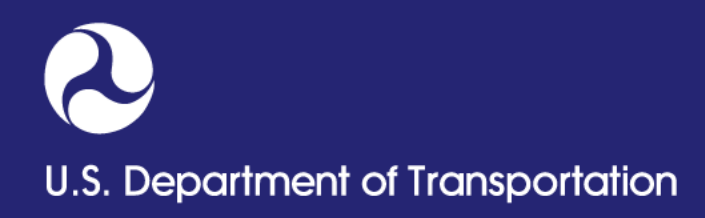

## **Requesting OPID Access**

- Click the 'Submit' button
- The user will receive confirmation
- Request will be sent to the Compliance Officer or Compliance Assistant on file for approval

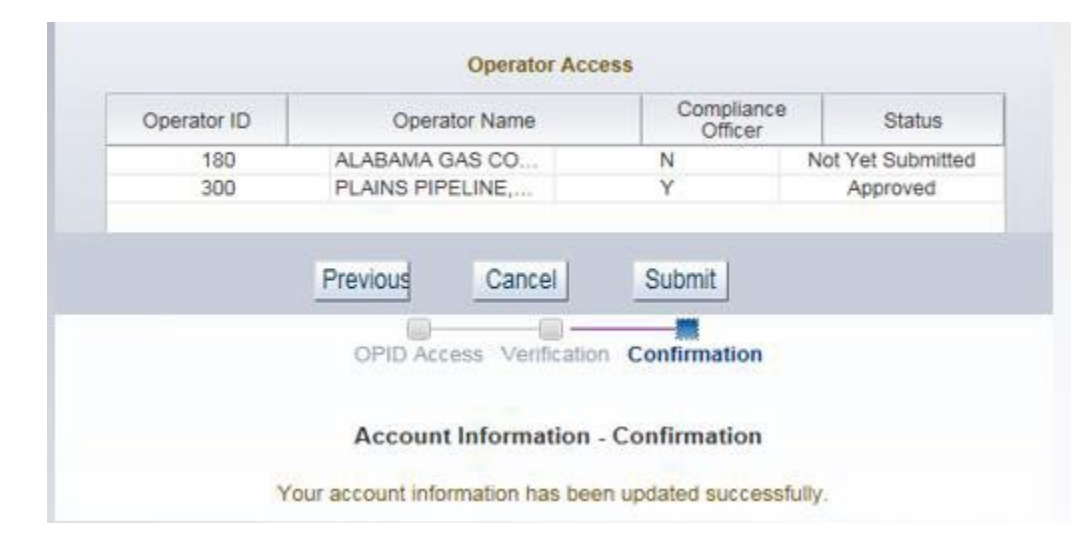

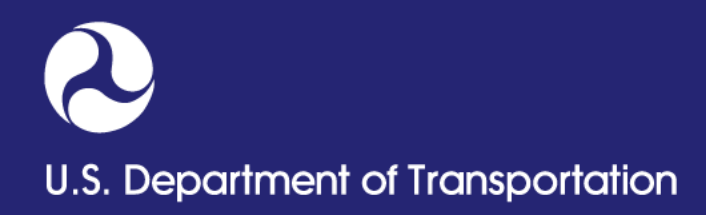

## **Approving OPID Access Request**

- Highlight OPID Access Request number
- Click the 'Approve' button

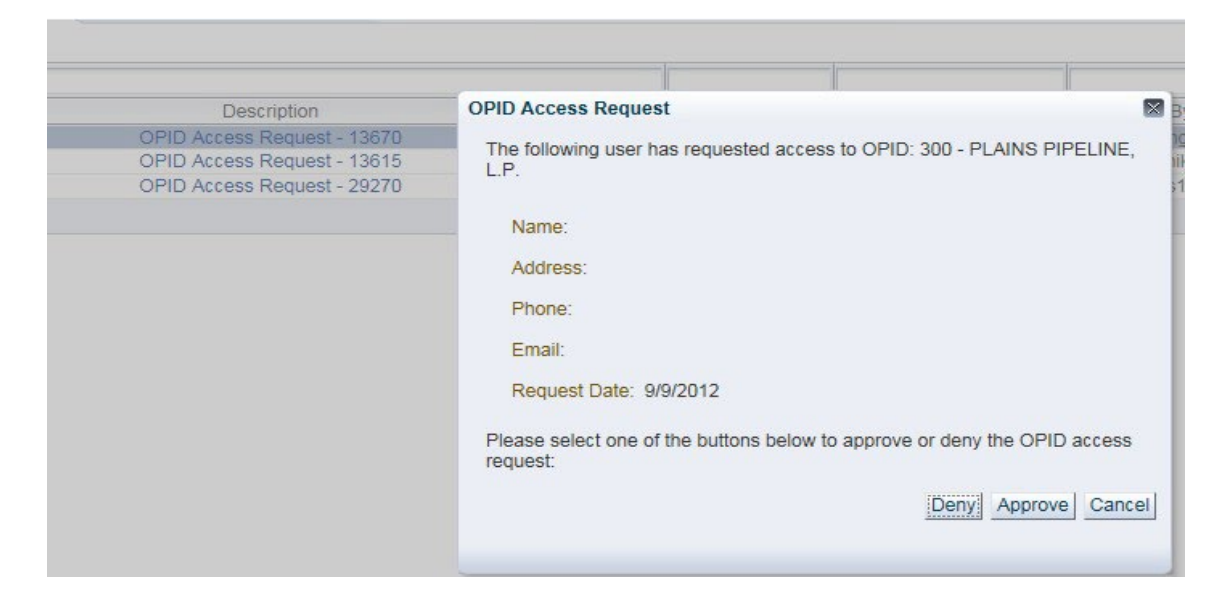

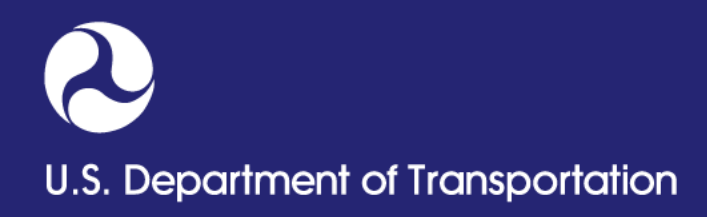

## **Approving OPID Access Request**

- Login to Portal: <u>https://portal.phmsa.dot.gov/PHMSAPortal2</u>
- Read the disclaimer and click 'okay' from the Disclaimer page
- OPID will appear on the top right corner of the Portal Home page

|                                                      | U |                                           |
|------------------------------------------------------|---|-------------------------------------------|
| Pipeline Horse                                       |   | Selected OPID 300 - PLAINS PIPELINE, L.P. |
| Announcements Date Received Message No announcements |   |                                           |
| 4                                                    | 0 |                                           |